其它功能 **孙小芹** 2008-12-25 发表

(m) IX3000中组的复制配置

IX3000中组的复制配置

一 组网需求: 存储控制器上已创建组旦组中已有逻辑资源。 二 组网图: 无 三 配置步骤: 本案例适用于IX3000 V100R001版本。 1 启用组成员的复制 本例中组为"group1",组中包含"SANDisk-copy1"和"SANDisk-mpiotest-1"两个成员, 如图1。 🗕 🛅 组 😐 🔒 group1 - 📄 SANDisk-copy1 SANDisk-mpiotest-1

图1组

如果组成员资源的复制已禁用,直接启用组的复制会有如图2的提示,会提示先为组成 员启用复制,配置目标服务器和设置组复制策略后,才能启用组复制。为组成员启用 复制时必须选择相同的目标服务器。

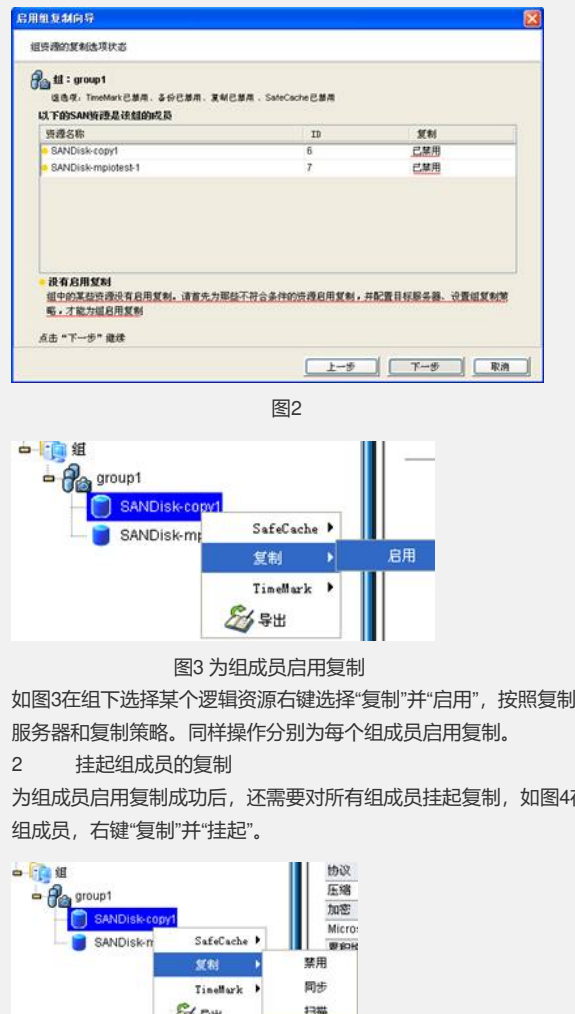

如图3在组下选择某个逻辑资源右键选择"复制"并"启用",按照复制配置向导设置目标

为组成员启用复制成功后,还需要对所有组成员挂起复制,如图4在组下分别选择每个

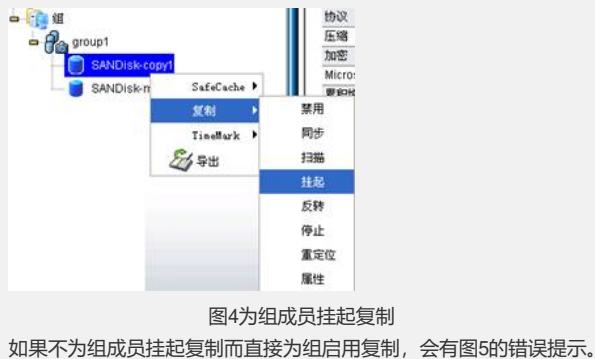

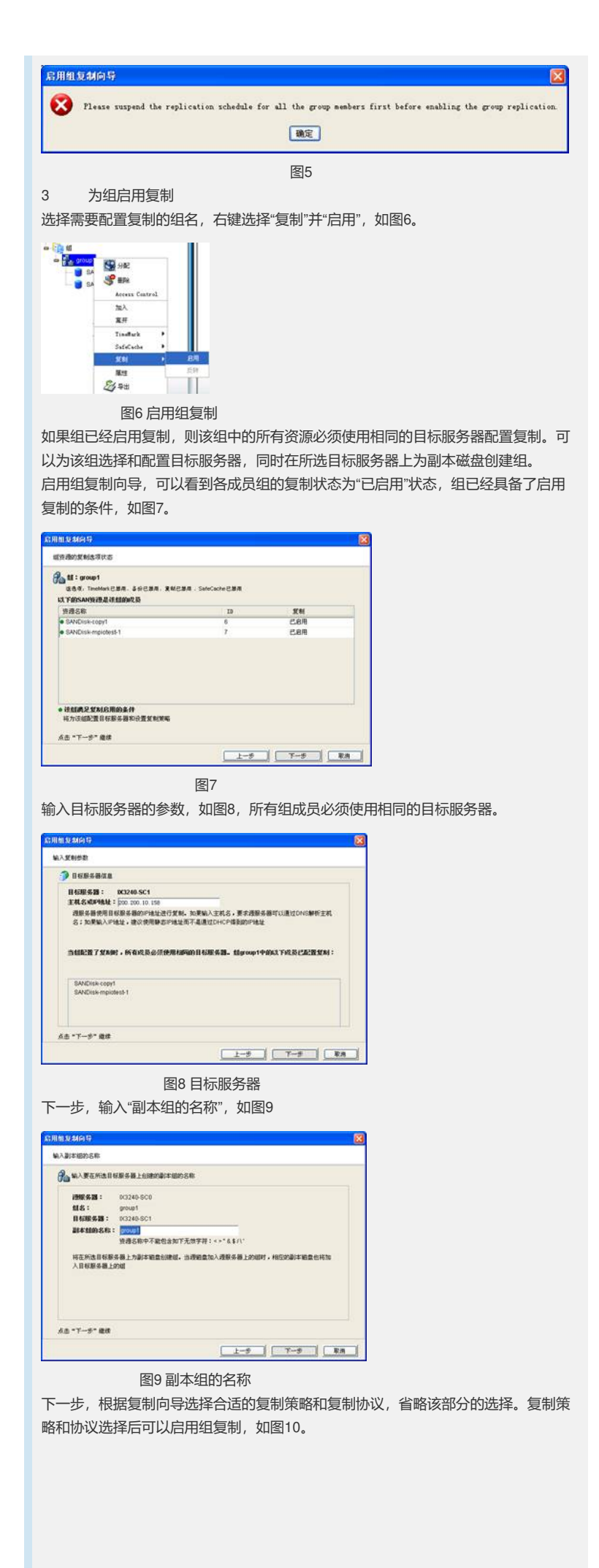

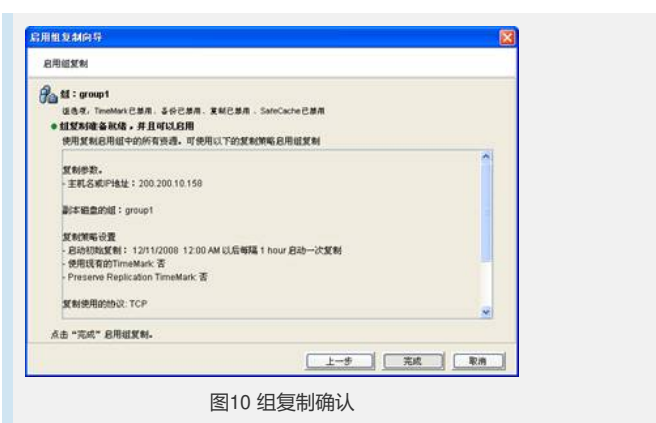

4 组复制确认

本例中,如图11为源服务器上组的复制状况,如图12为目标服务器上的组复制状态。

| 0 🧑 轨程资源                                                                                                    | 40                                                                                                    | la:                                                                     |
|----------------------------------------------------------------------------------------------------|----------------------------------------------------------------------------------------------------|-------------------------------------------------------------------------|
| 🖬 🤷 逻辑资源                                                                                                    | 045                                                                                                    | W NORTH TOT                                                             |
| O SANGE                                                                                                    | 8193819768                                                                                                    | 0.3240-001                                                              |
| 0.00 #                                                                                                    | 100 silon                                                                                                    | 1                                                                       |
| CTR MAN                                                                                                    | 174/07/07                                                                                                    | 12/11/2008 12:00 AM                                                     |
| G AN                                                                                                    | 110/052                                                                                                    | 新 1 小20                                                                 |
| O UP MALA                                                                                                    | 使用已有TimeMark                                                                                                    | *                                                                       |
| 中 元子 复制出                                                                                                    | Preserve TimeMark                                                                                                    | 8                                                                       |
| DG3240-SC1                                                                                                    | <b>百吐量</b> 控制                                                                                                    | 己葉用                                                                     |
| Contract of the strength of the strength of th | 物议                                                                                                    | TCP                                                                     |
| O SANDisk-copyt                                                                                                    | 压缩                                                                                                    | 已禁用                                                                     |
| G SANDisk-mpiotest-1                                                                                                    | 加密                                                                                                    | 已禁用                                                                     |
| A CANTER DW                                                                                                    | Microscan                                                                                                    | 已禁用                                                                     |
| on to read and the second second seco | 下一次的多                                                                                                    | 12/11/2008 03:00 下午                                                     |
| (2) 0(3240-6C1<br>0                                                                                                    | 图11 源服务器上约                                                                                                    | 目的复制状态                                                                  |
| ■ BG240-SC1<br>● ● ● 物理資源<br>● ● ■ 評問告表                                                                                                    | 图11 源服务器上约                                                                                                    | 目的复制状态                                                                  |
| ■ 03240-SC1 ● 1005元程 ● 1005元程 ● 1005元程 ● 2040元程                                                                                                    | 图11 源服务器上约                                                                                                    | 目的复制状态                                                                  |
| <ul> <li>N3240-SC1</li> <li>品 物理協調</li> <li>語 運動調測</li> <li>SAN情測</li> </ul>                                                                                                    | 图11 源服务器上约                                                                                                    | 目的复制状态                                                                  |
|                                                                                                    | 图11 源服务器上组<br>2<br>2<br>2<br>2<br>3<br>8<br>4<br>8<br>2<br>8<br>8<br>3<br>8<br>1<br>8<br>8<br>8<br>8<br>8<br>8<br>8<br>8<br>8<br>8<br>8<br>8<br>8<br>8<br>8                                                                                                    | 目的复制状态<br>1<br>1<br>1<br>1<br>1<br>1<br>1<br>1<br>1                     |
| <ul> <li>○</li> <li>○</li></ul>                                                                                                    | 图11 源服务器上约<br>3<br>( 運服) ( 2<br>( 運服) ( 2<br>( 運服) ( 2<br>( 運服) ( 2<br>( 運服) ( 2<br>( 運服) ( 2<br>( 運服) ( 2<br>( 運服) ( 2<br>( 運服) ( 2<br>( 運服) ( 2<br>( 運服) ( 2<br>( 運服) ( 2<br>( 運服) ( 2<br>( 運服) ( 2<br>( 運服) ( 2<br>( 運服) ( 2<br>( 運服) ( 2<br>( 2<br>( 2<br>( 2<br>( 2<br>( 2<br>( 2<br>( 2<br>( 2<br>( 2                                                                                                    | 目的复制状态                                                                  |
| <ul> <li>○</li> <li>○</li></ul>                                                                                                    | 图11 源服务器上组                                                                                                    | 目的复制状态<br>1<br>1<br>102240-SC0<br>1                                     |
|                                                                                                    | 图11 源服务器上约<br>2<br>2<br>2<br>2<br>2<br>2<br>2<br>2<br>2<br>2<br>2<br>2<br>2<br>2<br>2<br>2<br>2<br>2<br>2                                                                                                    | 目的复制状态<br>1<br>1<br>1<br>1<br>1<br>1<br>1<br>1<br>1<br>1                |
| R0240-SC1           · · · · · · · · · · · · · · · · · · ·                                                                                                    | 图11 源服务器上组<br>3 3 3 3 3 3 3 3 3 3 3 3 3 3 3 3 3 3 3                                                                                                     | 目的复制状态                                                                  |
|                                                                                                    | 图11 源服务器上组<br><b>3 </b><br><b>3 </b><br><b>3  3 </b><br><b>3  3  3  3  3  3  3  3 </b> | 目的复制状态<br>1<br>1<br>1<br>1<br>1<br>1<br>1<br>1<br>1<br>1<br>1<br>1<br>1 |
| K3240-801     Gata Sature     Gata Sature     Gata Satu        | 图11 源服务器上组                                                                                                    | 目的复制状态                                                                  |
|                                                                                                    | 图11 源服务器上组<br>246 章章 246 章章 246 §                                                                                                    | 目的复制状态                                                                  |
|                                                                                                    | 图11 源服务器上组<br>346<br><sup>图D</sup><br>港路<br>港區<br>港區<br>港區                                                                                                    | 目的复制状态<br>1<br>1<br>1<br>1<br>1<br>1<br>1<br>1<br>1<br>1<br>1<br>1      |
| K1240-SC1     Got 1055余音     Got 1055余音     Got 1055余音     Got 1055余音     Got 1055余音     Got 1055 1055 1055 1055 1055 1055 1055 105                                                                                                    | 图11 源服务器上组                                                                                                    | 目的复制状态<br>1<br>1<br>1<br>1<br>1<br>1<br>1<br>1<br>1<br>1<br>1<br>1<br>1 |
| <ul> <li>■ bi240-SC1</li> <li>● bi2558</li> <li>● bi2558</li> <li>● bi2588</li> <li>● bi2588</li> <li>● bi</li></ul>                                                                                                    | 图11 源服务器上组                                                                                                    | 目的复制状态<br>1<br>1<br>1<br>1<br>1<br>1<br>1<br>1<br>1<br>1<br>1<br>1<br>1 |
| R0240-501     T0型活動     SANE型     SANE型     SANE型     G     SANE型     G     SANE型     G     SANE型     G     SANE型     G     SANE型     G     SANE型     G     SANE型     G     SANE型     SANE型     SANE型     SANE型     SANE型     SANE型     SANE型     SANE型     SANE型     SANE型     SANE型     SANE型     SANE     SANE     S        | 图11 源服务器上组                                                                                                    | 目的复制状态                                                                  |